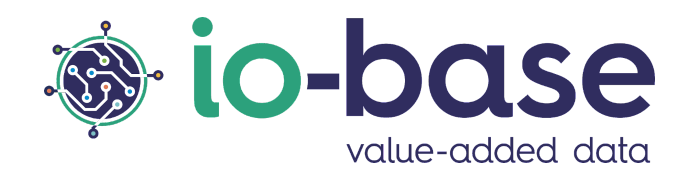

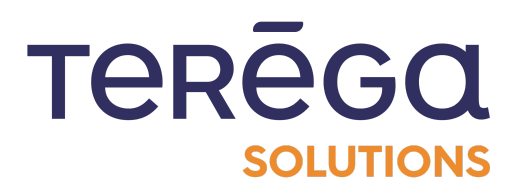

# Indaba Alerting

Module des astreintes

### <u>Sommaire</u>

| 1. Introduction                                  | 3  |
|--------------------------------------------------|----|
| 2. Paramétrage des contacts d'astreinte          | 3  |
| 2.1 Ajouter un contact                           | 5  |
| 2.2 Supprimer un contact                         | 5  |
| 3. Paramétrage des numéros d'astreinte           | 6  |
| 4. Paramétrage du planning d'astreinte           | 8  |
| 4.1 Modifier le numéro de téléphone appelant     | 9  |
| 4.2 Ajouter une semaine                          | 10 |
| 4.3 Ajouter les personnes au planning            | 10 |
| 4.4 Modifier la semaine en cours                 | 13 |
| 4.5 Supprimer une semaine                        | 13 |
| 4.6 Lancer un test                               | 14 |
| 5. Programmer une alarme déclenchant l'astreinte | 14 |
| 6. Visualisation des alarmes d'astreinte         | 16 |

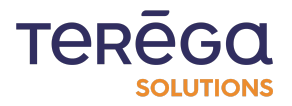

### 1. Introduction

Un des modules complémentaires de IO-Base vous permet de gérer un service d'astreinte. Comment cela fonctionne-t-il ? Tout est décrit dans ce document.

Depuis Indaba Alerting, il est possible de définir des alarmes, qui peuvent déclencher un système d'appel avec synthèse vocale. Cet appel, qui donne la description de l'alarme levée, doit être acquitté par la (ou les) personnes contactées. Ainsi, il devient possible de gérer un système d'astreinte pour les alarmes qui nécessitent une surveillance renforcée.

#### 2. Paramétrage des contacts d'astreinte

**Pré-requis** : pour accéder au module de paramétrage des contacts d'astreinte, il faut un rôle Administrateur fonctionnel.

Pour pouvoir paramétrer les contacts d'astreintes, se connecter à l'url du portail. Vous arrivez sur la page d'accueil du portail.

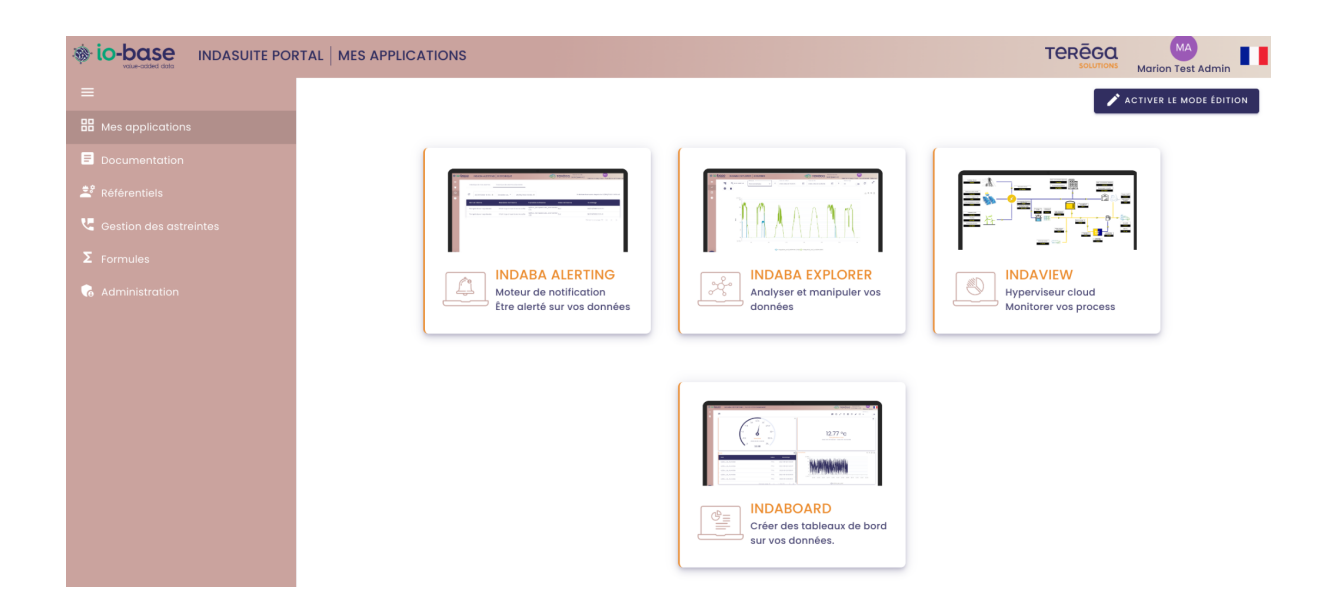

Sur la partie gauche de l'écran, cliquer sur le logo **téléphone** pour ouvrir la page de gestion des astreintes.

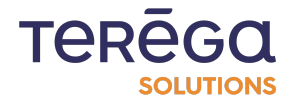

**Remarque** : il faut avoir souscrit le **module des astreintes**, et avoir le rôle d'Administrateur fonctionnel pour avoir accès à cette page.

| Numéro d'appelont Kandero d'appelont Kastedos5060 LANCER UN TEST + NOUVELLE SEMAINE |         |                   |                  |                     |           |            |          |          |  |
|-------------------------------------------------------------------------------------|---------|-------------------|------------------|---------------------|-----------|------------|----------|----------|--|
|                                                                                     |         | Lundi             | Mardi            | Mercredi            | Jeudi     | Vendredi   | Samedi   | Dimanche |  |
|                                                                                     |         | Naury Marion      | Lest User Marion | *                   | <b>±</b>  | <b>±</b>   | <b>±</b> | <b>±</b> |  |
|                                                                                     | Sem. 1  | Numéro du contact | Astreinte site   | <u>u</u>            | C.        | <u> </u>   | <u>.</u> | ٤        |  |
|                                                                                     |         | ÷                 | ÷.               | ÷                   | ÷.        | ÷.         | ÷.       | ÷.       |  |
|                                                                                     |         | •                 | •                | •                   | <u>v.</u> | - <u>C</u> |          | •        |  |
|                                                                                     |         | l.                | l.               | Ū.                  | ι.        | Ū.         | L.       | l.       |  |
|                                                                                     |         | Lundi             | Mardi            | Mercredi 💼          | Jeudi     | Vendredi   | Samedi   | Dimanche |  |
|                                                                                     |         | <b>±</b>          | <b>±</b>         | 💄 Test User Marion  | <b>.</b>  | *          | <b>.</b> | <b>.</b> |  |
|                                                                                     | Sem. 2  | C.                | C.               | 📞 Numéro du contact | e.        | <b>L</b>   | L.       | e.       |  |
|                                                                                     | <b></b> | <b>±</b>          | <b>±</b>         | <b>±</b>            | <b>.</b>  | <b>±</b>   | <b>±</b> | <b>±</b> |  |
|                                                                                     |         | 6                 | 6                | <u>L</u>            | 6         | 6          | 6        | 6        |  |
|                                                                                     |         | ÷                 | ÷                | ÷.                  | ÷.        | ÷.         | ÷        | ÷        |  |
|                                                                                     |         | 6                 | 6                | <u> </u>            | 6         | 6          | 6        | <u></u>  |  |

Cliquer sur l'onglet Liste des contacts.

| ⊛ io | D-ba | INDASUITE PORTAL GESTION DES ASTREINTES                                |           | TERĒGO                     |
|------|------|------------------------------------------------------------------------|-----------|----------------------------|
| ≡    |      | Planning d'astreinte Liste des contacts Liste des numéros de téléphone |           |                            |
| 88   |      | Q Rechercher un contact                                                |           | + NOUVEAU CONTACT          |
| *    |      | Nom                                                                    | Prénom    | Actions                    |
| খ    |      | Test User                                                              | Marion    | 0                          |
| Σ    |      | Naury                                                                  | Marion    | 0                          |
| 6    |      | Lapeyre                                                                | Sebastien | 0                          |
|      |      | Test Admin                                                             | Marion    | 0                          |
|      |      | Bardy                                                                  | Aurelien  | 0                          |
|      |      |                                                                        |           | Elêments par page 10 👻 🤇 > |

C'est dans cet écran que vous allez paramétrer l'ensemble des personnes qui sont susceptibles d'être d'astreinte.

**Remarque** : seules les personnes déclarées dans cet onglet pourront rédiger des rapports d'incidents sur des alarmes d'astreintes levées.

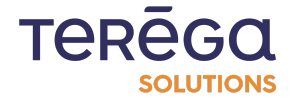

### 2.1 Ajouter un contact

Pour ajouter un contact, cliquer sur **Nouveau Contact**. Vous pouvez alors sélectionner un utilisateur io-base existant. puis cliquer sur **Enregistrer**.

|                                                 | Marion           |            |
|-------------------------------------------------|------------------|------------|
|                                                 | Marion           |            |
| Nouveau cor<br>Rechercher un ut<br>Naury Marion | lisateur         | ×          |
| Nom Naury                                       | Prénom<br>Marion |            |
|                                                 | ANNULER          | NREGISTRER |
|                                                 |                  |            |

### 2.2 Supprimer un contact

Pour supprimer un contact, cliquer sur le bouton sur la même ligne. Une fenêtre de confirmation s'ouvre.

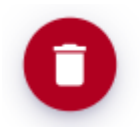

Cliquer sur **Oui** pour supprimer le contact.

Cliquer sur Non pour abandonner.

**Remarque** : si le numéro que vous souhaitez supprimer est utilisé dans le planning défini, un message vous avertit.

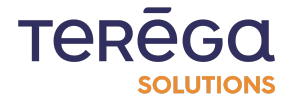

| +33123456789                                                                                                    |  |
|----------------------------------------------------------------------------------------------------|--|
| Valider la suppression ?                                                                                                    |  |
| Êtes-vous sûr de vouloir supprimer<br>Jean ?<br>Attention, si le contact est présent<br>dans le planning il en sera retiré ! |  |
| ANNULER SUPPRIMER                                                                                                    |  |

### 3. Paramétrage des numéros d'astreinte

**Pré-requis** : pour accéder au module de paramétrage des contacts d'astreinte, il faut un rôle Administrateur fonctionnel.

Pour pouvoir paramétrer les contacts d'astreintes, se connecter à l'URL du portail. Vous arrivez sur la page d'accueil du portail.

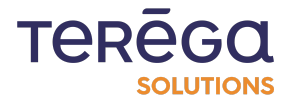

|                          |                                                                          |                                                                                                    | TERĒGO MA<br>solutions Marion Test Admir   |
|--------------------------|--------------------------------------------------------------------------|----------------------------------------------------------------------------------------------------|--------------------------------------------|
| =                        |                                                                          |                                                                                                    | 🖍 ACTIVER LE MODE ÉDI                      |
| Mes applications         |                                                                          |                                                                                                    |                                            |
| Documentation            |                                                                          |                                                                                                    |                                            |
| 💐 Référentiels           |                                                                          | A desire the second second sec |                                            |
| 🐫 Gestion des astreintes |                                                                          |                                                                                                    |                                            |
| Σ Formules               |                                                                          |                                                                                                    |                                            |
| G Administration         | INDABA ALERTING<br>Moteur de notification<br>Être alerté sur vos données | Analyser et manipuler vos<br>données                                                                                                    | Hyperviseur cloud<br>Monitorer vos process |
|                          |                                                                          |                                                                                                    |                                            |
|                          |                                                                          |                                                                                                    |                                            |
|                          |                                                                          |                                                                                                    |                                            |
|                          |                                                                          | INDABOARD<br>Créer des tableaux de bord<br>sur vos données.                                                                                                    |                                            |

Cliquer sur le menu **Gestion des astreintes**. Puis cliquer sur l'onglet **Liste des numéros de téléphone**.

|                          | RTAL GESTION DES ASTREINTES            |                                  | TERĒGO MA<br>Sournoms Marion Test Admin |
|--------------------------|----------------------------------------|----------------------------------|-----------------------------------------|
| =                        | Planning d'astreinte Liste des contact | s Liste des numéros de téléphone |                                         |
| B Mes applications       |                                        |                                  |                                         |
|                          | Q Rechercher un numèro                 |                                  | + NOUVEAU NUMERO DE TELEPHONE           |
| 🚔 Référentiels           | Nom                                    | Numéro de téléphone              | Actions                                 |
| 🕊 Gestion des astreintes | Astreinte site                         | +33123456789                     | 00                                      |
| Σ Formules               | Astreinte secondaire                   | +33123456789                     | 00                                      |
| G Administration         |                                        |                                  | Eléments par page 10 👻 < >              |
|                          |                                        |                                  |                                         |
|                          |                                        |                                  |                                         |
|                          |                                        |                                  |                                         |
|                          |                                        |                                  |                                         |
|                          |                                        |                                  |                                         |
|                          |                                        |                                  |                                         |
|                          |                                        |                                  |                                         |
|                          |                                        |                                  |                                         |
|                          |                                        |                                  |                                         |

Cette liste va vous permettre de définir des numéros de téléphones supplémentaires, qui ne sont pas les numéros attachés aux personnes d'astreintes. Par exemple, des téléphones qui seraient partagés par le personnel d'astreinte.

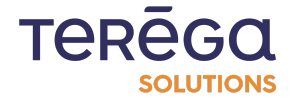

### 4. Paramétrage du planning d'astreinte

**Remarque** : tous les utilisateurs ont accès à la consultation du planning d'astreinte. Néanmoins, seuls les administrateurs fonctionnels ont accès au paramétrage de ce planning

Pour pouvoir paramétrer les astreintes, se connecter à l'url du portail. Vous arrivez sur la page d'accueil du portail.

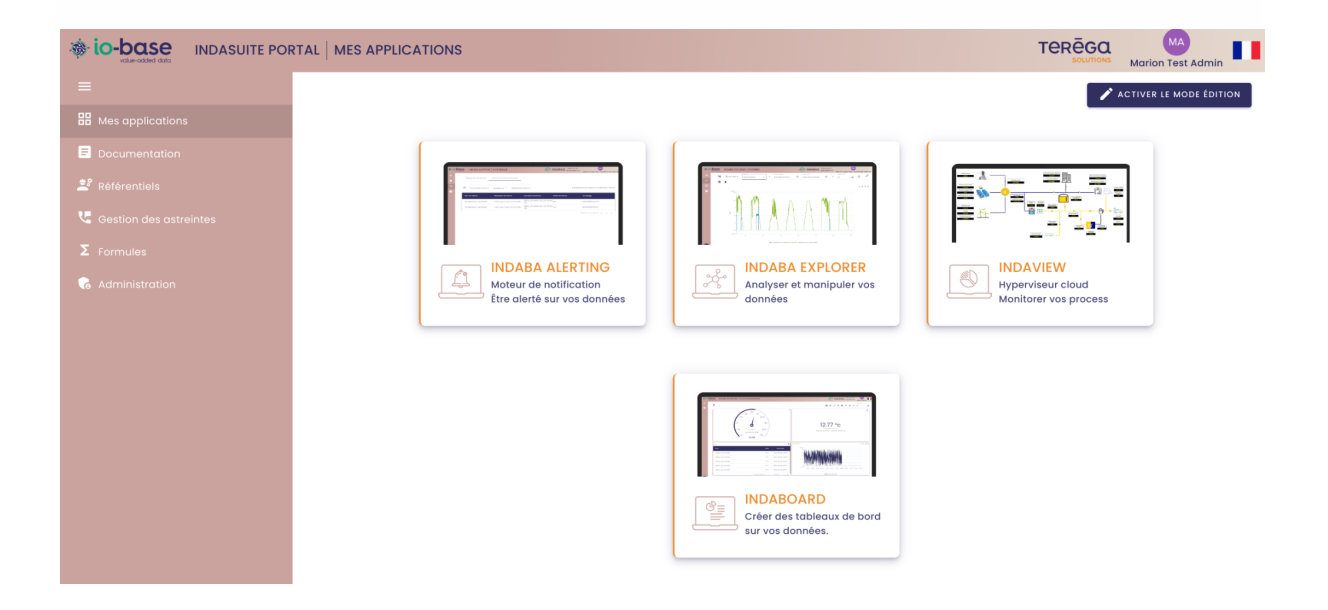

Sur la partie gauche de l'écran, cliquer sur le logo **téléphone** pour ouvrir la page de gestion des astreintes.

**Remarque** : il faut avoir souscrit le **module des astreintes** 

Le planning d'astreinte vous permet de paramétrer les personnes et numéros de téléphone qui seront appelés, selon les jours de la semaine.

Il présente la ou les semaines d'astreintes mises en place.

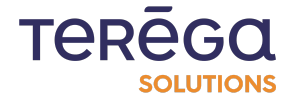

Il est possible de définir un schéma pour une ou plusieurs semaines. Lorsque toutes les semaines seront passées, le système reviendra au schéma de la première semaine de la liste.

| ⊛ ic |                 |                            | STION DES ASTREINT        | ES         |          |          |                      | TEREGA<br>SOLUTIONS Marion T | est Admin   |
|------|-----------------|----------------------------|---------------------------|------------|----------|----------|----------------------|------------------------------|-------------|
|      | Planning d'as   | treinte Liste des contacts | Liste des numéros de tél- | éphone     |          |          |                      |                              |             |
|      | Numéro d        | appelant                   |                           |            |          |          |                      | Modifier la semai            | ne en cours |
|      | <b>%</b> +33644 | 605060                     |                           |            |          | LANCER U | IN TEST + NOUVELLE S | EMAINE 🔂 Sem. 1              | *           |
|      |                 | Lundi                      | Mardi                     | Mercredi 💼 | Jeudi    | Vendredi | Samedi               | Dimanche                     |             |
|      |                 | Naury Marion               | Test User Marion          | <b>±</b>   | <b>.</b> | <b>.</b> | <b>.</b>             | <b>±</b>                     |             |
|      | Sem. 1          | Numéro du contact          | Astreinte site            | <u>u</u>   | <u>.</u> | <u> </u> | <u> </u>             | <u> </u>                     |             |
|      | <b></b>         | *<br>•                     | Ū.                        | Ē.         | Č.       | Č.       | Ū.                   | Ē.                           |             |
|      |                 | -                          | -                         | -          | -        | 1        | -                    | ÷                            |             |
|      |                 | 6                          | C.                        | ٤.         | ٤.       | C.       | e.                   | C.                           |             |
|      |                 |                            |                           |            |          |          |                      |                              |             |
|      |                 |                            |                           |            |          |          |                      |                              |             |
|      |                 |                            |                           |            |          |          |                      |                              |             |

#### 4.1 Modifier le numéro de téléphone appelant

Une zone vous permet de modifier le numéro de téléphone qui s'affiche pour les personnes recevant un appel d'astreinte. Par défaut, un numéro de bas est renseigné. Ce numéro doit exister, et doit avoir été enregistré comme numéro valide. N'hésitez pas à contacter le support io-base pour plus de renseignements.

| Planning d'astreinte           | Liste des contacts | Liste des numéros de téléphone |
|--------------------------------|--------------------|--------------------------------|
| Numéro d'appelant +33644605060 |                    |                                |

### 4.2 Ajouter une semaine

Il est possible de gérer une ou plusieurs semaines d'astreintes. Elles se répètent dans le temps.

Pour ajouter une semaine, cliquer sur le bouton Ajouter une semaine.

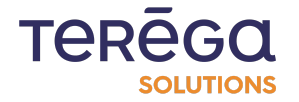

| LANCER UN T | TEST | + NOUVELLE SEMA | AINE | Modifier la semaine e | en cours | ٣ |
|-------------|------|-----------------|------|-----------------------|----------|---|
| Vendredi    |      | Samedi          |      | Dimanche              |          |   |

#### 4.3 Ajouter les personnes au planning

Il est possible de gérer une ou plusieurs personnes dans le planning d'astreintes. Si un appel d'astreinte se déclenche, les personnes seront appelées dans l'ordre dans lequel elles sont saisies dans le planning. La personne apparaissant en premier est appelée, et si elle n'acquitte pas l'appel la seconde personne est appelée, et ainsi de suite.

Pour modifier, une personne dans le planning, cliquer sur la case souhaitée dans le tableau de la semaine.

|                               |                                             |                                     |                          | LANCER             | UN TEST + N | OUVELLE SEMAINE     | Modifier la se |
|-------------------------------|---------------------------------------------|-------------------------------------|--------------------------|--------------------|-------------|---------------------|----------------|
| Lundi                         | Mardi                                       | Mercredi 💼                          | Jeudi                    | Vendredi           | Sam         | edi                 | Dimanche       |
| iry Marion<br>néro du contact | Test User Marion     Astreinte site     Moc | ifier une affectation               | *                        | *                  | ا با با     | و او او             |                |
|                               | •<br>•                                      | iélectionnez un contact 🗙           | Utiliser le numéro de té | léphone du contact | *<br>L      | <u>•</u><br>س       |                |
| Lundi                         | Mardi                                       | iélectionnez un numéro de tél<br>çu | éphone                   | ×                  | Sam         | edi                 | Dimanche       |
|                               | ی<br>۱<br>و                                 |                                     | ANNULER                  | ENREGISTRER        | ی<br>۱۰ و   | <u>ل</u><br>با<br>ل |                |
|                               |                                             |                                     |                          |                    |             |                     |                |

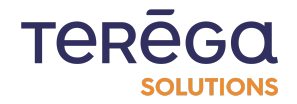

Dans la fenêtre qui apparaît, vous pouvez sélectionner le contact le contact.

**Remarque** : la liste des contacts est paramétrable dans l'onglet Liste des contacts. Pour plus d'information, consulter l'article dédié.

Une fois le contact sélectionné, vous pouvez décider qu'il soit appelé sur son numéro de téléphone en cochant la case **Utiliser le numéro de téléphone du contact**.

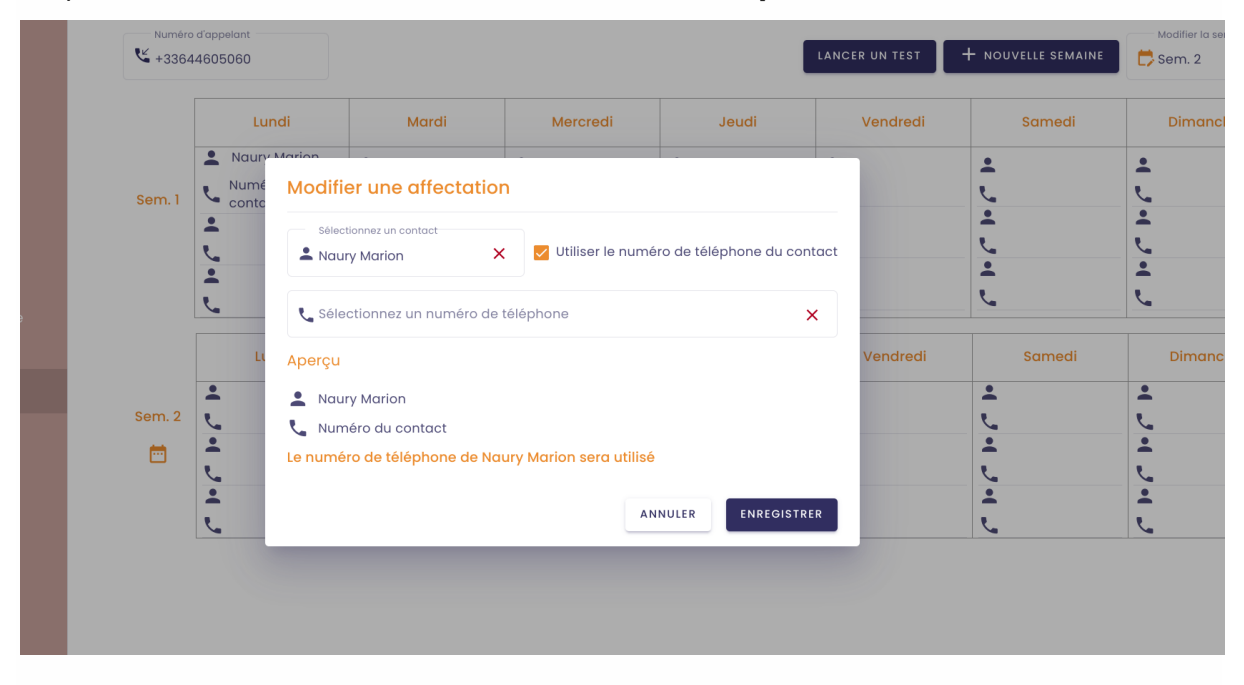

**Remarque** : si le contact sélectionné n'a pas paramétré son numéro de téléphone au niveau de son profil, un message d'erreur apparaîtra au moment de l'enregistrement; Pour plus d'informations, se référer à l'article dédié aux modifications de son profil.

A la place du numéro de téléphone de la personne, vous pouvez décider d'appeler un autre numéro, qui correspond à un téléphone dédié à l'astreinte par exemple.

**Remarque** : la liste des autres numéros de téléphone est paramétrable dans l'onglet **Liste des contacts**. Pour plus d'information, consulter l'article dédié.

Une fois vos modifications terminées, vous pouvez cliquer sur Enregistrer.

**Remarque** : Il n'est pas obligatoire de saisir trois numéros par jour, c'est à vous de décider.

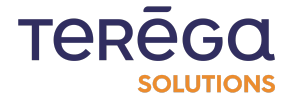

#### 4.4 Modifier la semaine en cours

Deux icônes oranges (une sur le numéro de la semaine, l'autre sur le jour) vous permettent de savoir quelle est la journée en cours.

Lorsque plusieurs semaines sont gérées, il est possible de définir manuellement la semaine en cours.

Pour cela, cliquer sur le bouton **Modifier la semaine en cours** et choisir la semaine en question.

| ⊛ ic    |              | ASUITE PORTAL                          | GESTION DES AS                         | TREINTES                               |                                        |                                        | i                                      |                                        | Naury |
|---------|--------------|----------------------------------------|----------------------------------------|----------------------------------------|----------------------------------------|----------------------------------------|----------------------------------------|----------------------------------------|-------|
|         | Planning d'a | streinte Liste des d                   | contacts                               |                                        |                                        |                                        |                                        |                                        |       |
|         | Numéro       | d'appelant<br>4605060                  |                                        | LANCER UN TEST                         | + NOUVELLE SEMAINE                     | Modifier la semaine en                 | cours 👻                                |                                        |       |
| 2       | Sem 1        | Lundi 🧪                                | Mardi 🖍                                | Mercredi 🧪                             | Jeudi 🧪                                | Vendredi 💼 🖍                           | Samedi 🧪                               | Dimanche 🧪                             |       |
| νς<br>Σ |              | Christophe<br>Jean<br>(personne)       | Jean<br>(personne)<br>(personne)       | Jean<br>(personne)<br>(personne)       | Christophe<br>(personne)<br>(personne) | (personne)<br>(personne)<br>(personne) | (personne)<br>(personne)<br>(personne) | (personne)<br>(personne)<br>(personne) | •     |
|         |              | Lundi 🧪                                | Mardi 🧨                                | Mercredi 🧨                             | Jeudi 🧪                                | Vendredi 🧪                             | Samedi 🖍                               | Dimanche 🖍                             |       |
|         | Sem. 2       | (personne)<br>(personne)<br>(personne) | (personne)<br>(personne)<br>(personne) | (personne)<br>(personne)<br>(personne) | (personne)<br>(personne)<br>(personne) | (personne)<br>(personne)<br>(personne) | (personne)<br>(personne)<br>(personne) | (personne)<br>(personne)<br>(personne) | •     |

#### 4.5 Supprimer une semaine

Pour supprimer une semaine, cliquer sur le bouton

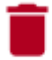

Une fenêtre de confirmation s'ouvre.

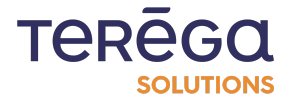

Cliquer sur **Oui** pour supprimer la semaine. Cliquer sur **Non** pour abandonner.

|            |         |                                             | LANCER UN TEST | + NOUVELLE SEMAINE |        |
|------------|---------|---------------------------------------------|----------------|--------------------|--------|
| Mardi 🧪    | Merc    |                                             | Vendredi 텉 🧪   | Samedi 🧪           | Dir    |
| Jean       | Jean    |                                             | (personne)     | (personne)         | (pers  |
| (personne) | (person |                                             | (personne)     | (personne)         | (pers  |
| (personne) | (person | ×                                           | (personne)     | (personne)         | (perso |
| Mardi 🧪    | Mer     | Valider la suppression ?                    | Vendredi 🧪     | Samedi 🖍           | Dir    |
| (personne) | (person | Êtere analogia e la constata a compania e a | (personne)     | (personne)         | (pers  |
| (personne) | (person | cette semaine ?                             | (personne)     | (personne)         | (pers  |
| (personne) | (persor |                                             | (personne)     | (personne)         | (pers  |
|            |         |                                             |                |                    |        |
|            |         | ANNULER SUPPRIMER                           |                |                    |        |
|            |         |                                             |                |                    |        |
|            |         |                                             |                |                    |        |
|            |         |                                             |                |                    |        |

#### 4.6 Lancer un test

Le bouton **Lancer un test** permet, pour la semaine en cours et le jour en cours, de tester le fonctionnement du paramétrage de l'astreinte.

En effet, lorsque vous appuyez sur ce bouton, la première personne définie en astreinte reçoit un appel.

"Une alerte est en cours. Déclenchement d'une alerte de test. Merci de cliquer sur une touche de votre clavier pour acquitter cette alerte".

Si la personne appuie sur une touche du clavier de son téléphone, l'alerte est acquittée et l'appel se termine.

Si la personne ne répond pas ou si elle n'appuie pas sur une touche du clavier, la deuxième personne est appelée et ainsi de suite.

#### 5. Programmer une alarme déclenchant l'astreinte

Pour programmer une alarme déclenchant le système de synthèse vocale, il est nécessaire d'avoir le module d'astreinte activée, et d'être Gestionnaire d'astreinte.

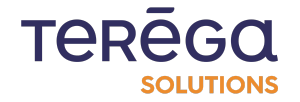

Depuis Indaba Alerting, cliquez sur le menu Liste des alarmes.

| - N | Marion Naur |
|-----|-------------|
|     | ALARME      |
|     |             |
|     |             |
|     |             |
|     |             |
|     |             |
|     |             |
|     |             |

Cliquer maintenant sur Nouvelle alarme afin d'en créer une nouvelle.

| @ io | -bas | Se INDABA ALERTING LISTE DES ALA         | RMES                              |                                                                                      | 🛞 TERĒGO | Heure locale :<br>09:04 [GMT+2] | MA<br>Marion Naury |
|------|------|------------------------------------------|-----------------------------------|--------------------------------------------------------------------------------------|----------|---------------------------------|--------------------|
| =    |      | Mes alarmes (2) Alarmes d'astreinte (2)  |                                   |                                                                                      |          |                                 | ALARME             |
| ٢    |      |                                          |                                   |                                                                                      |          |                                 |                    |
| Ð    |      | 2 alarme(s)                              |                                   |                                                                                      |          |                                 |                    |
| ?    |      | Nom                                      | Description                       | Expression                                                                           | Actions  |                                 |                    |
|      |      | Temperature trop eleve                   | trop choud                        | main@nj26uv_temperature_elementaire > 10000                                          | 00       |                                 |                    |
|      |      | Pression haute                           | Pression trop haute               | main@nj26uv_temperature_maternelle >4                                                | 00       |                                 |                    |
|      |      |                                          |                                   |                                                                                      |          |                                 |                    |
|      |      | Temperature trop eleve<br>Pression haute | trop choud<br>Pression trop haute | main@nj28uv_temperature_elementaire > 10000<br>main@nj28uv_temperature_maternelle >4 | 000      |                                 |                    |

Le champ Déclenchement de l'astreinte (synthèse vocale) est disponible.

|                                                     | uuu                 |              |        |      |                   |     |    |  |  |
|-----------------------------------------------------|---------------------|--------------|--------|------|-------------------|-----|----|--|--|
|                                                     | Nom de              | l'alarme *   |        |      |                   |     |    |  |  |
|                                                     | Descript            | ion de l'ala | rme    |      |                   |     |    |  |  |
| La description est obligatoire pour les astreintes. |                     |              |        |      |                   |     |    |  |  |
| 🔵 Je veux être notifié par email                    |                     |              |        |      |                   |     |    |  |  |
| Je veux être notifié par SMS                        |                     |              |        |      |                   |     |    |  |  |
| Déclenchement de l'astreinte (synthèse vocale)      |                     |              |        |      |                   |     |    |  |  |
| Expression *                                        |                     |              |        |      |                   |     |    |  |  |
| Q RECHERCHER UN TAG                                 |                     |              |        |      |                   |     |    |  |  |
|                                                     | (                   | )            | +      | -    | *                 | 1   | %  |  |  |
|                                                     | ۸                   | =            | >      | <    | $\leftrightarrow$ | AND | OR |  |  |
|                                                     | XOR                 | NOT          | ٠٠     | >>   | IF                |     |    |  |  |
|                                                     | Expression          |              |        |      |                   |     |    |  |  |
|                                                     | Expressio           | n            |        |      |                   |     | •  |  |  |
|                                                     | Expression TESTER I | L'EXPRESSIC  | N EFF. | ACER |                   |     |    |  |  |

**Remarque** : une alarme ne peut pas à la fois déclencher un appel et un autre mode d'alerte (SMS ou email).

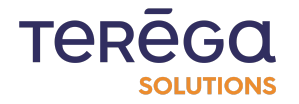

Lorsque l'alarme sera levée, un appel en synthèse vocale sera lancé à la personne spécifiée dans le planning d'astreinte. Lorsque l'alarme est levée, le message vocal indique que c'est le début de l'alerte. Lorsque l'alerte repasse en statut normal, un nouvel appel est passé, pour indiquer que c'est la fin de l'alerte.

## "Une alerte est en cours. [Début ou Fin de l'alerte] [Description de l'alerte]. Merci de cliquer sur une touche de votre clavier pour acquitter cette alerte".

Si la personne appuie sur une touche du clavier de son téléphone, l'alerte est acquittée et l'appel se termine.

Si la personne ne répond pas ou si elle n'appuie pas sur une touche du clavier, la deuxième personne est appelée et ainsi de suite.

**Remarque** : une fois créée, une alarme d'astreinte ne peut pas être modifiée en alerte SMS ou mail. Elle doit être supprimée, et recréée en alerte SMS ou mail.

#### 6. Visualisation des alarmes d'astreinte

Pour consulter les alarmes déclenchant le système de synthèse vocale, il est nécessaire d'avoir le **module d'astreinte** activée.

Depuis le portail de lo-base, cliquer sur la tuile **Indaba Alerting**. Depuis l'écran d'historique des alertes, cliquer sur l'onglet **Historique des alarmes d'astreinte**. La liste apparaît.

| le ic | -bas |                                         | RMES                |                                             | 💮 terēga | Heure locale :<br>09:00 [GMT+2] | MA<br>Marion Naury |  |
|-------|------|-----------------------------------------|---------------------|---------------------------------------------|----------|---------------------------------|--------------------|--|
| ≡     |      | Mes alarmes (2) Alarmes d'astreinte (2) |                     |                                             |          |                                 | ALARME             |  |
| ٢     |      |                                         |                     |                                             |          |                                 |                    |  |
| Ð     |      | 2 alarme(s)                             |                     |                                             |          |                                 |                    |  |
| ?     |      | Nom                                     | Description         | Expression                                  | Actions  |                                 |                    |  |
|       |      | Temperature trop eleve                  | trop choud          | main@nj26uv_temperature_elementaire > 10000 | 00       |                                 |                    |  |
|       |      | Pression haute                          | Pression trop haute | main@nj26uv_temperature_maternelle >4       | 00       |                                 |                    |  |
|       |      |                                         |                     |                                             |          |                                 |                    |  |

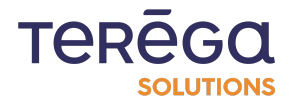